## 支付宝**自助付款开票**流程:

(1)通过支付宝付款并显示支付成功后(如下图),直接进入我的支付宝账单(如下图):

|     | ≝17270/J ▼ | 11-23         |        | 完成     |
|-----|------------|---------------|--------|--------|
|     |            | 3             |        |        |
|     |            | 支付成功          |        |        |
|     | 1          | ¥ <b>0.01</b> |        |        |
|     | 收款方        |               | 收款金額   | 页      |
| 国家卫 | 生计生委医院管    | 管理研究所         | ¥ 0.01 |        |
| 付款方 | 式          |               |        | 花呗     |
|     |            | 本次支付获得        |        |        |
|     |            | 刮刮卡           |        |        |
|     |            | 已刮奖           |        |        |
|     |            | 笪看详情 >        |        |        |
|     |            |               |        |        |
|     |            |               |        |        |
|     |            |               |        |        |
|     |            |               |        | ③ 培元计划 |

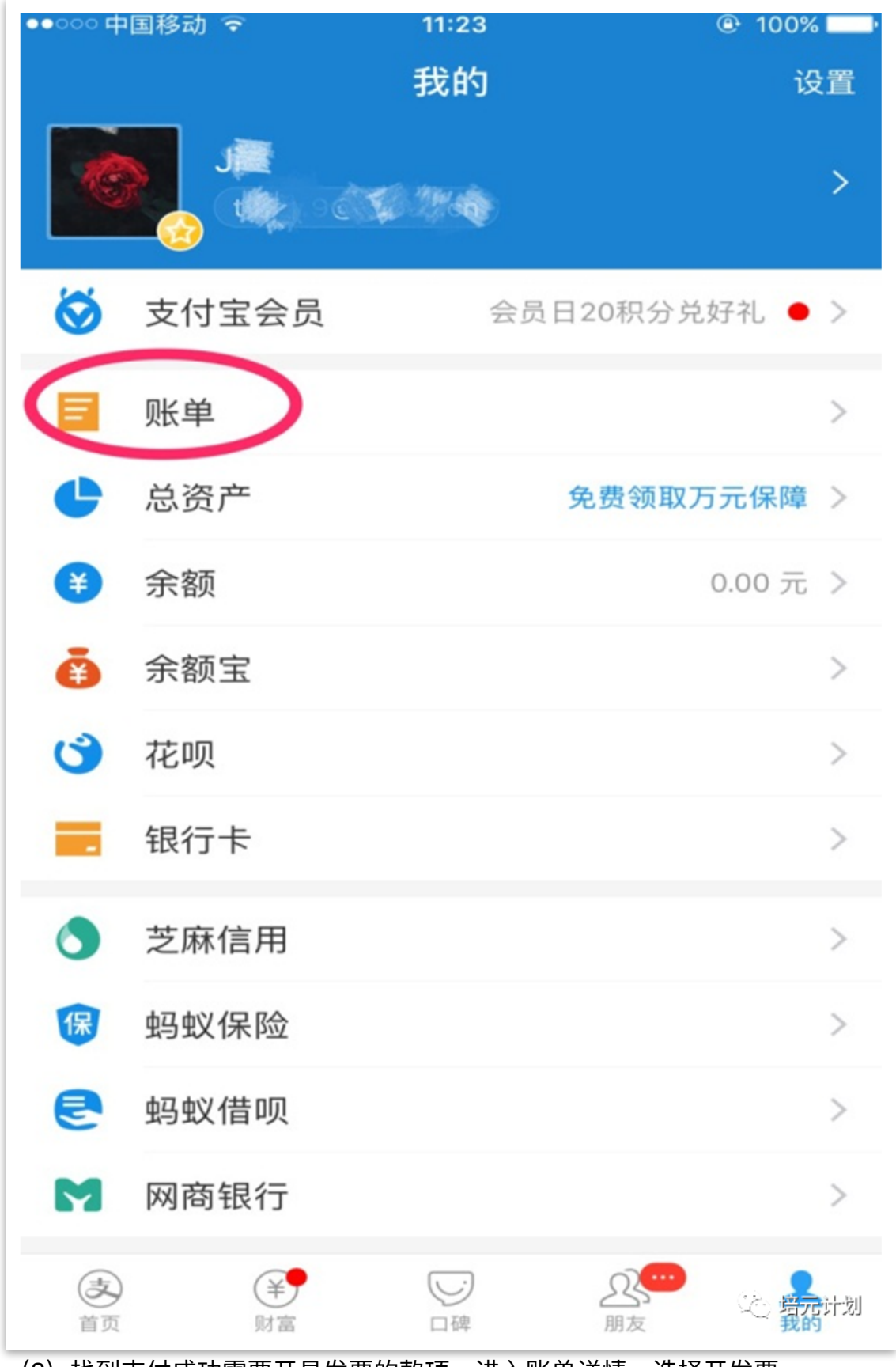

(2) 找到支付成功需要开具发票的款项,进入账单详情,选择开发票

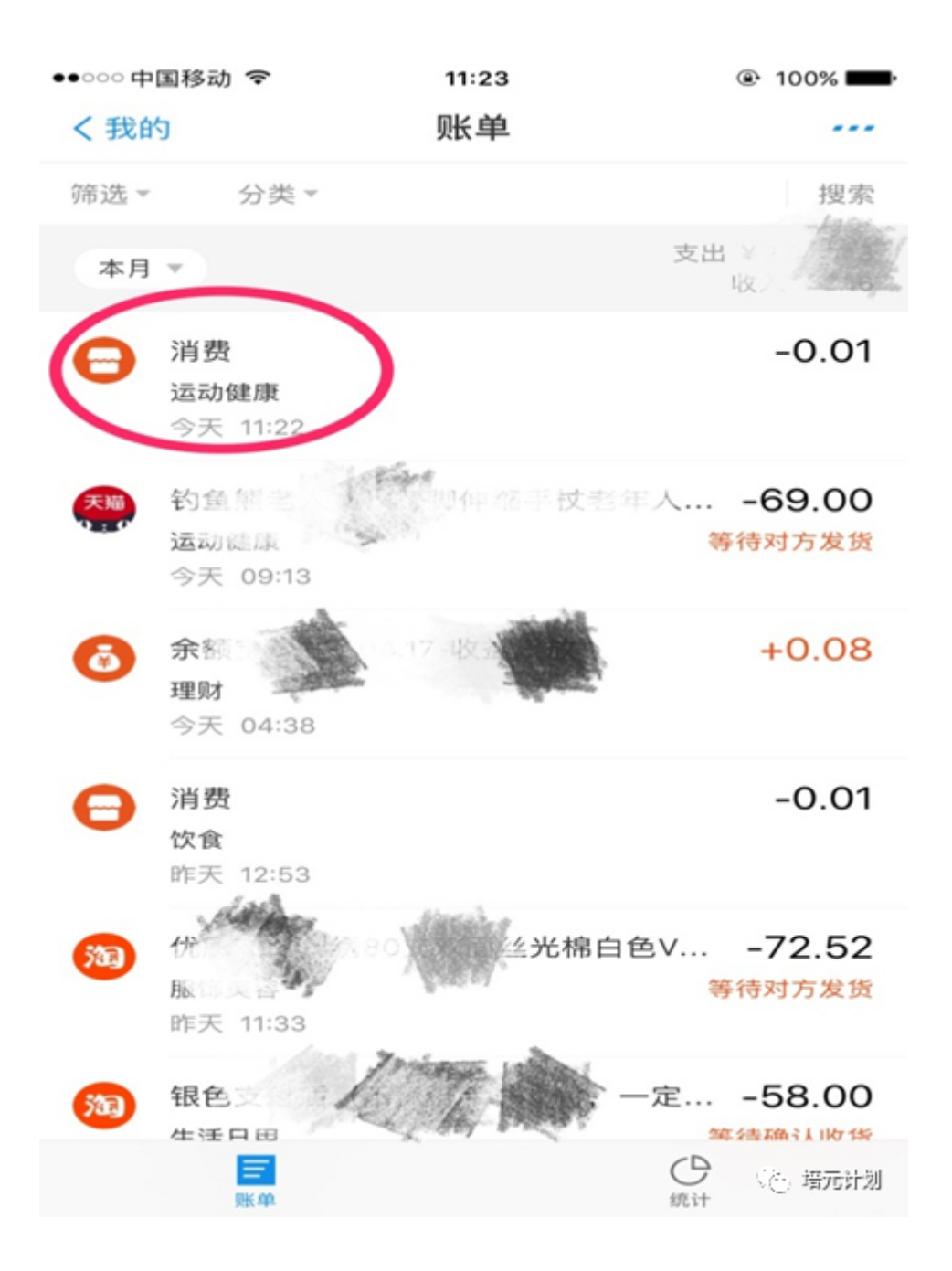

●●○○○ 中国移动 🗢

11:23

100%

< 返回 账单详情

⑤ 国家卫生计生委医院管理研究所

## -0.01

交易成功

| 付款方式          | 花呗 >                                        |
|---------------|---------------------------------------------|
| 商品说明          | 消费 >                                        |
| 账单分类          | 消费-运动健康 >                                   |
| 创建时间          | 2019-04-18 11:22                            |
| 订单号           | 2019041822001485611028670405                |
| 商家订单号 mcsa002 | _4249470747423722644216114239<br>3492215072 |

| 标签和备注   | 添加 >         |
|---------|--------------|
| 查看往来记录  | >            |
| 开发票     | >            |
| 对此订单有疑问 | >            |
| 投诉      | 、と 増元计划<br>> |